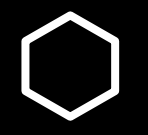

# How do I...?

Enroll into Classes for an Upcoming Quarter

# MyUCSC

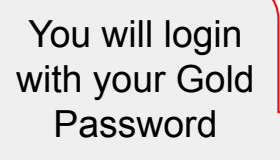

Enable Accessibility Mode
 Accessibility Mode adjusts page formatting
 for use with a screen reader. [Learn More]

Continue to MyUCSC

## Help

If you have problems accessing the portal, please use these resources.

MyUCSC Help

About MyUCSC

**ITS Support Center** 

help@ucsc.edu

831-459-HELP (459-4357)

Requests for assistance are accepted 24/7 and will be addressed Monday-Friday, 8AM to 5PM.

## Quicklinks

- All Student Services
- Bookstore
- Career Center
- Financial Aid
- Graduate Studies
- Health Center
- Housing | Dining
- Libraries
- Registrar

- Schedule of Classes
- Student Business Services
- Summer Session
- Transportation | Maps
- Undergraduate Advising Center
- Emergency Information and Campus Status

@ UC SANTA CRUZ MyUCSC

Student Homepage

<u>ଲ ର :</u> ⊘

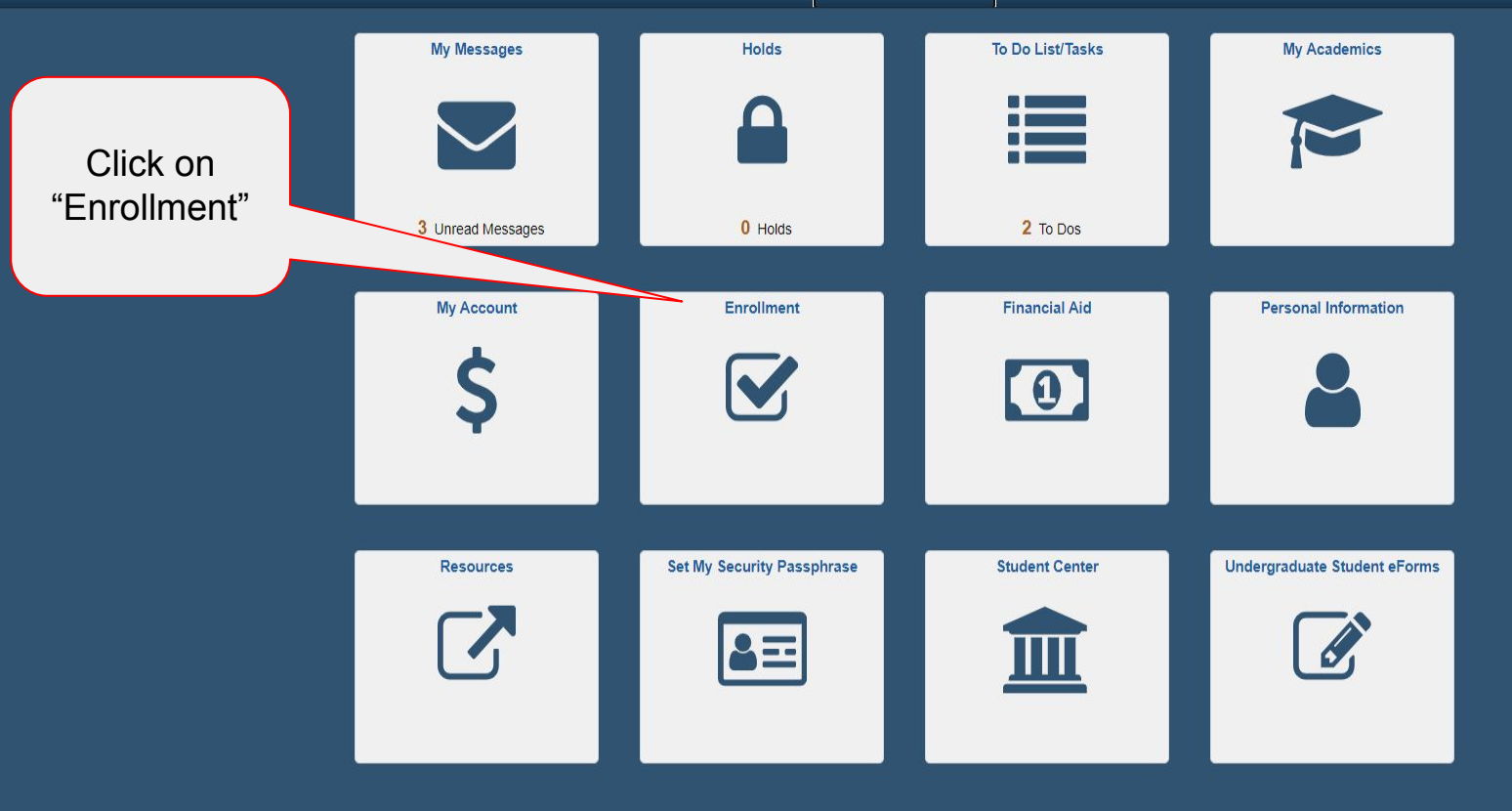

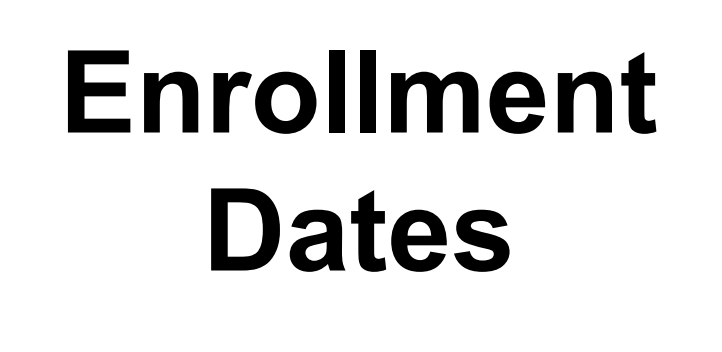

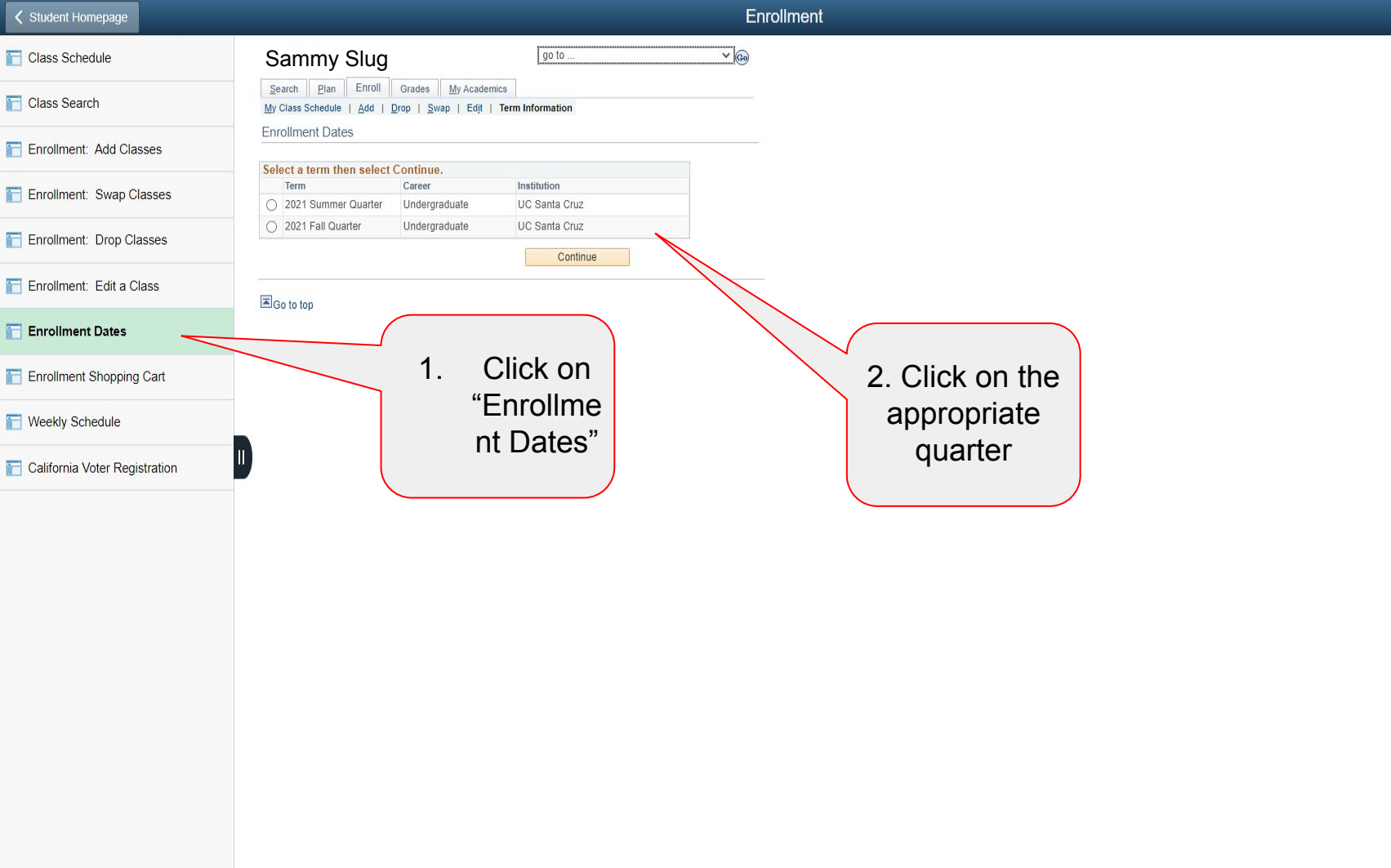

| Student Homepage              |                                                    |                                                                               |                               | Enrol                                   | ment                                                | ଜ C |
|-------------------------------|----------------------------------------------------|-------------------------------------------------------------------------------|-------------------------------|-----------------------------------------|-----------------------------------------------------|-----|
| Class Schedule                | Sammy Slug                                         |                                                                               | jo to                         | <u>~</u> @                              |                                                     |     |
| 📔 Class Search                | Search Plan Enroll<br>My Class Schedule   Add   Dr | Grades <u>My</u> Academics<br>op   <u>S</u> wap   Ed <u>i</u> t   Term Inforr | nation                        |                                         |                                                     |     |
| Enrollment: Add Classes       | Enrollment Dates                                   |                                                                               |                               |                                         |                                                     |     |
| 🔚 Enrollment: Swap Classes    | select Change.                                     | roliment dates for another term, s                                            | elect the term and            |                                         |                                                     |     |
| Enrollment: Drop Classes      | 2021 Fall Quarter   Undergradu                     | iate   UC Santa Cruz                                                          |                               | Change Term                             |                                                     |     |
| Enrollment: Edit a Class      | Session                                            | Appointment Begins                                                            | Appointment Ends              | Max<br>Total<br>Units<br>Units<br>Units | This Section will present your                      |     |
| Enrollment Dates              | Regular Academic Session                           | May 25, 2021<br>4:00PM                                                        | July 21, 2021<br>11:59PM      | 19.00 14.00                             | First Pass and Second<br>Pass" with the appropriate |     |
| Enrollment Shopping Cart      | Regular Academic Session                           | August 9, 2021<br>12:00PM                                                     | September 22, 2021<br>11:59PM | 19.00 14.00                             | date & time to when                                 |     |
| T Weekly Schedule             | Session<br>Regular Academic Session                | Begins On<br>September 23, 2021                                               | Last I<br>November 28, 24     | Date to Enroll 021                      | enrollment will open. It will                       |     |
| California Voter Registration | Max Total Units                                    | Max Wait Lis                                                                  | t Units                       | 14.00                                   | also provide the # of credits                       |     |
|                               |                                                    |                                                                               | Shopping Cart                 | Add Classes                             | Period.                                             |     |
|                               | Go to top                                          |                                                                               |                               |                                         |                                                     |     |

First Pass Enrollment is the first available time where you are able to enroll into most of your classes. Typically you are only able to enroll into 14 credits during the First Pass as to space out the enrollment for every student.

Second Pass Enrollment is the second available time when you are able to enroll in all the classes you want to enroll into the quarter. It opens up to being able to enroll into 19 credits as to finalize your schedule for the quarter.

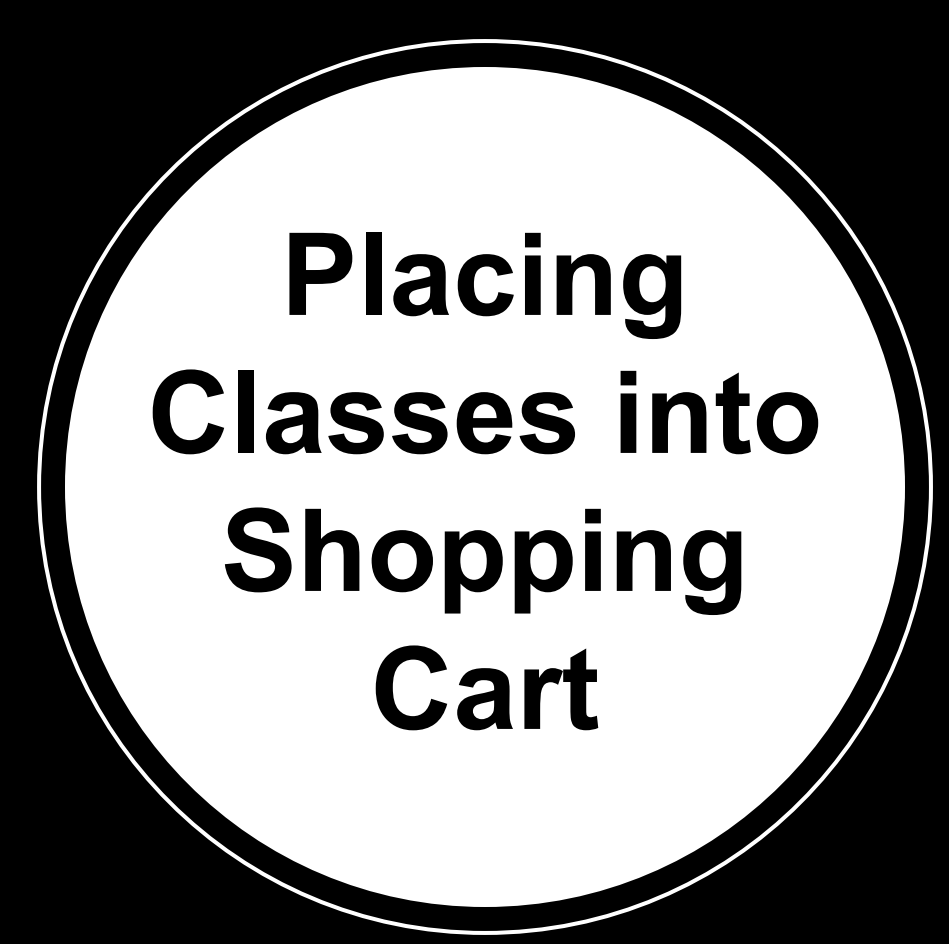

### Enrollment 俞 Q $\oslash$ **〈** Student Homepage SS 2414 4 CROV **Q** Class Search Class Schedule Class Search Use the drop down menu to select the term Quarterly Fees, Deadlines and Academic Policies Term 2021 Fall Quarter Enrollment: Add Classes 1.Click "Class Session All Sessions Search" to go to the Enrollment: Swap Classes 2. Select the Schedule of Status Open Classes Enrollment: Drop Classes "subject" of the Classes Subject Enrollment: Edit a Class class to locate the Course is exactly v Course # Enrollment Dates Number course you are looking for **Course Title** Enrollment Shopping Cart Keyword 3. Choose each Weekly Schedule Instructor is exactly Last Name v Last Name specified category if California Voter Registration General ~ needed to Education specifically locate **Course Units** Units is exactly V the course that you Meeting Days are looking for or if Meeting ~ you are looking for Times general courses Course V Career 4. Select "Search Show Online and Remote Classes Show Online Classes Only Show Asynchronous Classes Search

| ✓ Student Homepage            |                                            | Enrollment                                                  |                                                                                  |                       |
|-------------------------------|--------------------------------------------|-------------------------------------------------------------|----------------------------------------------------------------------------------|-----------------------|
| Class Schedule                | • MATH 11A - 01                            | Calculus with App                                           | DS                                                                               |                       |
| Class Search                  | Class Number: 23046<br>29 of 30 Enrolled   | La Milea,S.<br>₩ Add to Cart                                | ✓ LEC: Remote Instruction                                                        | O MWF 08:00AM-09:05AM |
| Enrollment: Add Classes       | • MATH 11B - 01                            | Calculus with App                                           | os                                                                               |                       |
| En Search for the             | Class Number: 23061<br>77 of 90 Enrolled   | ▲ Migliore,E.T.<br>Add to Cart                              | ✓ LEC: Remote Instruction                                                        | O MWF 08:00AM-09:05AM |
| needed/interested             | • MATH 19A - 01                            | Calc:Sci,Engin,M                                            | ath                                                                              |                       |
| in and click on the<br>link   | Class Number: 23067                        | Litomba,A.J.<br>Bauerle,F.<br>Ginzburg,V.<br>Migliore,E.T.  | ✓ LEC: Online<br>23 of 60 Enrolled<br>Materials                                  | O<br>₩Add to Cart     |
| Enrol                         | • MATH 19A - 02                            | Calc:Sci,Engin,M                                            | ath                                                                              |                       |
| California Voter Registration | Class Number: 23078                        | Ginzburg,V.<br>Migliore,E.T.<br>Bauerle,F.<br>Tromba,A.J.   | <ul> <li>✓ LEC: Online</li> <li>8 of 60 Enrolled</li> <li>☑ Materials</li> </ul> | O<br>₩ Add to Cart    |
|                               | • MATH 19B - 01                            | Calc:Sci,Engin,M                                            | lath                                                                             |                       |
|                               | Class Number: 23089                        | ▲ Bauerle,F.<br>Ginzburg,V.<br>Migliore,E.T.<br>Tromba,A.J. |                                                                                  | O<br>™ Add to Cart    |
|                               | • MATH 21 - 01                             | Linear Algebra                                              |                                                                                  |                       |
|                               | Class Number: 23102<br>102 of 120 Enrolled | La Suh,J.<br>Y≌ Add to Cart                                 | ✓ LEC: Remote Instruction                                                        | O MWF 12:00PM-01:05PM |
|                               | • MATH 24 - 01                             | Ordinary Diff Equa                                          | S                                                                                |                       |
|                               | Class Number: 23127<br>28 of 60 Enrolled   | La Tamanoi,H.<br>I≌ Add to Cart                             | ✓ LEC: Remote Instruction                                                        | O MWF 10:40AM-11:45AM |
|                               | • MATH 100 - 01                            | Intr Proof/Prb Sol                                          | V                                                                                |                       |

| Student Homepage              | Enrollment                                                                                                    | <u>ଜେ</u> ୧ ୧ ୧   |
|-------------------------------|----------------------------------------------------------------------------------------------------|-------------------|
| Class Schedule                | MATH 19A - 01 Calculus for Science, Engineering, and Mathematics                                                                                                    |                   |
| Class Search                  | 2021 Fall Quarter                                                                                                    |                   |
| Enrollment: Add Classes       | ← Back to results <sup>2</sup> Copy Link         Q. Search        Q Search          ■ Materials                                                                                                    |                   |
| Enrollment: Swap Classes      | R Add to Cart                                                                                                    |                   |
| Enrollment: Drop Classes      | Class Details                                                                                                    |                   |
| Enrollment: Edit a Class      | Career     Undergraduate     Status     Open       Grading     Student Option     Available Seats     37       Clace Number     23267     Encollegation of Careacity     60                                                                                                    | Add the course to |
| Enrollment Dates              | Type     Lecture     Enrolled     23       Credits     5 units     Wait List Capacity     999                                                                                                    | your cart         |
| Enrollment Shopping Cart      | General Education MF Walt List lotal 0                                                                                                    |                   |
| Weekly Schedule               | Description                                                                                                    |                   |
| California Voter Registration | The limit of a function, calculating limits, continuity, tangents, velocities, and other instantaneous rates of change. Derivatives, the chain rule, implicit differentiation, higher derivatives. Exponential functions, inverse functions, and their derivatives. The mean value theorem, monotonic functions, concavity, and points of inflection. Applied maximum and minimum problems. Students cannot receive credit for both this course and MATH 11A, or AM 11A, or AM 15A, or ECON 11A. |                   |
|                               | Enrollment Requirements                                                                                                    |                   |
|                               | Prerequisite(s): MATH 3; or mathematics placement (MP) score of 400 or higher; or AP Calculus AB exam score of 3 or higher.                                                                                                    |                   |
|                               | Class Notes                                                                                                    |                   |
|                               | This class will be offered online with asynchronous instruction. Online sections are available for all students. Attendance at any sections of your choice is encouraged, but not mandatory. Thus, enrollment in a section is not required. Sections begin Weds., Sept. 29th for Fall 2021.                                                                                                    |                   |
|                               | Meeting Information                                                                                                    |                   |
|                               | Days & Times Room Instructor Meeting Dates<br>Migliore, E.T.<br>Ginzburg, V.                                                                                                    |                   |

| Student Homepage              |                                                        |                                  |                                                       |                                                                                                    | 1             | nrollment        |              |                  | ώ        |
|-------------------------------|--------------------------------------------------------|----------------------------------|-------------------------------------------------------|----------------------------------------------------------------------------------------------------|---------------|------------------|--------------|------------------|----------|
| Class Schedule                | Sammy                                                  | Slug                             | go to                                                 |                                                                                                    | <b>~</b> @    |                  |              |                  |          |
| Class Search                  | <u>S</u> earch <u>P</u> lar<br><u>M</u> y Class Schedu | Enroll Grade                     | <u>My</u> Academics<br>Swap   Edit   Term Information |                                                                                                    |               |                  |              |                  |          |
| Enrollment: Add Classes       | Add Classes                                            |                                  |                                                       | <b>1</b> _2                                                                                                    | -9            |                  |              |                  |          |
| Enrollment: Swap Classes      | 1. Select c<br>2021 Fall Quarter                       | Undergraduate   U                | I - Related Class Sect<br>IC Santa Cruz               | ions                                                                                                    |               |                  |              |                  |          |
| Enrollment: Drop Classes      | MATH 19A - Ca                                          | c:Sci,Engin,Math<br>d Section 01 |                                                       |                                                                                                    |               |                  |              |                  |          |
| Enrollment: Edit a Class      |                                                        | TBA Online                       |                                                       |                                                                                                    | sed           | Closed with      | Wait List    |                  |          |
| Enrollment Dates              | Select Discus                                          | sion section (Opt                | ional):                                               | Personalize                                                                                                    | /iew All   [코 | First 🕢 1-2 (    | of 2 🕑 Last  |                  |          |
|                               | Class N                                                | or Section                       | Schedule                                              | Room                                                                                                    |               | Instructor       | Status       |                  |          |
| Enrollment Shopping Cart      |                                                        | No Selection                     | IBA                                                   | TBA                                                                                                    | Stan          |                  |              |                  |          |
| Weekly Schedule               | Select Second                                          | lary I ah section (              | (Ontional):                                           | Personalize   Vie                                                                                                    | w All I da    | First (4) 1-5 of | [11 (k) Last |                  |          |
|                               | Class NI                                               | r Section                        | Schedule                                              | Room                                                                                                    |               | Instructor       | Status       | Choose a preferr | ed       |
| California Voter Registration |                                                        | No Selection                     |                                                       |                                                                                                    |               |                  |              | agation (if able | <u>`</u> |
|                               | 23                                                     | 068 01A                          | TBA                                                   | Remote Instruction                                                                                                    | Staff         |                  |              | Section (II able | )        |
|                               | O 23                                                   | 069 01B                          | TBA                                                   | Remote Instruction                                                                                                    | Staff         |                  |              |                  |          |
|                               | O 23                                                   | 070 01C                          | TBA                                                   | Remote Instruction                                                                                                    | Staff         |                  | <b>A</b>     |                  |          |
|                               |                                                        |                                  |                                                       | and the second second s |               |                  |              |                  |          |

: 0

Go to top

| Student Homepage              | Enrollment                                                                                                    |
|-------------------------------|----------------------------------------------------------------------------------------------------|
| Class Schedule                | Sammy Slug                                                                                                    |
| Class Search                  | Search         Plan         Enroll         Grades         My Academics           My Class Schedule         Add         Drop         Swap         Edit         Term Information                                                                                                    |
| Enrollment: Add Classes       | Add Classes                                                                                                    |
| Enrollment: Swap Classes      | 1. Select classes to add - Enrollment Preferences 2021 Fall Quarter   Undergraduate   UC Santa Cruz (Trying to Waitlist)                                                                                                    |
| Enrollment: Drop Classes      | MATH 19A - Calc:Sci,Engin,Math Click on the box to                                                                                                    |
| Enrollment: Edit a Class      | MATH 19A-01 Lecture Open Wait List Quait list if class is full weit list if class is full weit list if class is full weit list to the weit list to the second second secon |
| Enrollment Dates              | MATH 19A-01A SecultyLab Open<br>Session Regular Academic Session                                                                                                    |
| Enrollment Shopping Cart      | Career Undergraduate Permission Nbr during 2nd pass                                                                                                    |
| Weekly Schedule               | Prerequisite(s): MATH 3; or     arthematics placement (MP) score     of 400 or highery or AP. Calculus AB     Units     5.00                                                                                                    |
| California Voter Registration | H     KF     General Education     MF     MF     MF                                                                                                    |
|                               | CANCEL                                                                                                    |
|                               | Section         Component         Days & Times         Room         Instructor         Start/End Date           01         Lecture         TBA         Online         Edward Migliore,<br>Viktor Ginzburg,<br>Frank Bauerle         09/23/2021 -<br>12/03/2021         Open component         Click "Next"           014         Secondrol ab         TBA         Remote         Staff         09/23/2021 -                                                                                                    |
|                               | Olar becklig/cab     Ten     Instruction     Statil     12/03/2021       NOTES     Class Notes     This class will be offered online with asynchronous instruction. Online sections are available for all students. Attendance at any sections of your choice is encouraged, but not mandatory. Thus, enrollment in a section is not required. Sections begin Weds., Sept. 29th for Fall 2021.                                                                                                    |
|                               |                                                                                                    |

<u>ଲ</u> ୯ : ⊘

Go to top

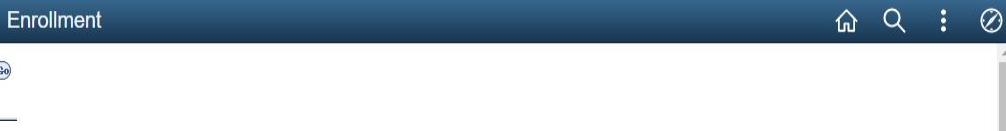

### 1. Select classes to add

Search Plan Enroll Grades My Academics

My Class Schedule | Add | Drop | Swap | Edit | Term Information

Ivan Martinez-Arias

Add Classes

Enrollment Dates

**〈** Student Homepage

Class Schedule

**Class Search** 

Enrollment: Add Classes

Enrollment: Swap Classes

Enrollment: Drop Classes

Enrollment: Edit a Class

Enrollment Shopping Cart

Weekly Schedule

California Voter Registration

| MATH 19A has be                                                                                                    | en added to your Shoppin                                                                                              | g Cart.                                                              |                                                    |                                                                                          |                                                                           |                            |             |
|----------------------------------------------------------------------------------------------------|----------------------------------------------------------------------------------------------------|----------------------------------------------------------------------|----------------------------------------------------|------------------------------------------------------------------------------------------|---------------------------------------------------------------------------|----------------------------|-------------|
| 021 Fall Quarter   Under                                                                                                    | graduate   UC Santa Cru                                                                                               | z                                                                    |                                                    | 0                                                                                        | Tomy                                                                      |                            |             |
|                                                                                                    |                                                                                                    |                                                                      | Open                                               | Close                                                                                    | ed 🛕 Close                                                                | d with Wa                  | it List     |
| Add to Cart                                                                                                    | 2021 Fal                                                                                                    | l Quarter Sho                                                        | pping Cart                                         |                                                                                          |                                                                           |                            |             |
| Enter Class Nbr                                                                                                    | Delete                                                                                                    | Class                                                                | Days/Times                                         | s Room                                                                                   | Instructor                                                                | Units                      | Status      |
| Enter Enter                                                                                                    | d Classes MDr MATH (2306                                                                                              |                                                                      | ТВА                                                | Online                                                                                   | E. Migliore,<br>V. Ginzburg<br>A. Tromba,<br>F. Bauerle                   | 5.00                       | •           |
| Olass Search<br>My Requirements                                                                                                    | 1                                                                                                    | MATH 19A-01A<br>23068)                                               | ТВА                                                | Remote<br>Instruction                                                                    | on Staff                                                                  |                            | •           |
| Search MyScheduler                                                                                                    |                                                                                                    |                                                                      |                                                    |                                                                                          |                                                                           |                            |             |
| My Planner<br>Search<br>MyScheduler                                                                                                    |                                                                                                    |                                                                      | Proc                                               | eed to Step 2 of 3                                                                       |                                                                           |                            |             |
| My Planner<br>Search<br>MyScheduler<br>My 2021 Fall Qui                                                                                      | arter Class Schedui                                                                                                   | e                                                                    | Proc                                               | eed to Step 2 of 3                                                                       |                                                                           |                            |             |
| My Planner<br>Search<br>MyScheduler<br>My 2021 Fall Qua                                                                                      | ırter Class Schedul                                                                                                   | le<br>∳Enrolled                                                      | Proc                                               | eed to Step 2 of 3                                                                       | Wait Lister                                                               | ł                          |             |
| My Planner<br>Search<br>MyScheduler<br>My 2021 Fall Qua                                                                                      | arter Class Schedul<br>Description                                                                                    | le                                                                   | Proc<br>s/Times                                    | eed to Step 2 of 3<br>©Dropped<br>Room                                                   | Wait Lister                                                               | j<br>Units                 | Status      |
| My Planner<br>Search<br>MyScheduler<br>My 2021 Fall Qua<br>Class<br>MPM 146-01<br>23716)                                                     | arter Class Schedul<br>Description<br>Game Al (Lecture                                                                | le<br>✓Enrolled<br>Day<br>MoWeFr 1<br>11:45AM                        | Proc<br>s/Times<br>10:40AM -                       | eed to Step 2 of 3                                                                       | Wait Lister                                                               | J<br>Units<br>5.00         | Status<br>💉 |
| My Planner<br>Search<br>MyScheduler<br>My 2021 Fall Quart<br>Class<br>MPM 146-01<br>23716)<br>MPM 170-01<br>23778)                           | arter Class Schedul<br>Description<br>Game Al (Lecture<br>Game Design I<br>(Lecture)                                  | le<br>Perrolled<br>Day<br>MoWeFr 1<br>11:45AM<br>TuTh 1:30<br>3:05PM | Proc<br>s/Times<br>s/10:40AM -<br>)0:40AM -        | eed to Step 2 of 3<br>©Dropped<br>Room<br>Remote<br>Instruction<br>Remote<br>Instruction | Wait Listed<br>Instructor<br>Staff<br>N. Altice,<br>T. Leckman            | t<br>Units<br>5.00<br>5.00 | Status<br>& |
| My Planner<br>Search<br>MyScheduler<br>My 2021 Fall Que<br>Class<br>CMPM 146-01<br>23716)<br>CMPM 170-01<br>23789)<br>CMPM 170-01A<br>23789) | arter Class Schedul<br>Description<br>Game Al (Lecture<br>Game Design I<br>(Lecture)<br>Game Design I<br>(Discussion) | e                                                                    | Proc<br>s/Times<br>0:40AM -<br>IPM -<br>M - 7:00PM | eed to Step 2 of 3 ©Dropped Remote Instruction Remote Instruction Remote Instruction     | Wait Lister<br>Multi Lister<br>Staff<br>N. Altice,<br>T. Leckman<br>Staff | d<br>Units<br>5.00<br>5.00 | Status<br>& |

go to ..

¥ 🚱

1-2-3

You will be notified if the class placed into the shopping cart was successful Note: Also works when enrolling into a waitlist!

Go to top

# Enrolling into the Classes

| Schedule                     | Sammy Slu                                            | ia                                                      | an to                                 |                       |                                         |                    |          |                             |             |
|------------------------------|------------------------------------------------------|---------------------------------------------------------|---------------------------------------|-----------------------|-----------------------------------------|--------------------|----------|-----------------------------|-------------|
| ss Search                    |                                                      | iy                                                      | go to                                 |                       | ✓ G₀                                    |                    |          |                             |             |
| o ocuron                     | Search Plan Enroll My Class Schedule   Add   E       | Grades <u>M</u> y Academie<br>rop   <u>S</u> wap   Edjt |                                       |                       | ·                                       |                    |          |                             |             |
| ollment: Add Classes         | Add Classes                                          |                                                         |                                       | <b>1</b>              | 3                                       |                    |          |                             |             |
| nrollment: Swap Classes      | 1. Select classes to<br>To select classes for anothe | add<br>r term, select the term a                        | ind select Change. When you           | are satisfied         |                                         |                    |          |                             |             |
| nrollment: Drop Classes      | MATH 19A has been a                                  | dded to vour Shopping                                   | Cart.                                 |                       |                                         |                    |          |                             |             |
| nrollment: Edit a Class      | 2021 Fall Quarter   Undergrad                        | uate   UC Santa Cruz                                    |                                       | Cha                   | inge Term                               |                    |          |                             |             |
| nrollment Dates              |                                                      |                                                         | Open                                  | Closed                | I 🔼 Close                               | ed with Wa         | it List  |                             |             |
| Enrollment Shopping Cart     | Add to Cart<br>Enter Class Nbr                       | 2021 Fall<br>Delete Cl                                  | Quarter Shopping Car<br>ass Days/Time | t<br>s Room           | Instructor<br>E Migliore                | Units              | Status   |                             |             |
| eekly Schedule               | Find Classes                                         | 1 M)<br>(2                                              | ATH 19A-01 TBA<br>3067)               | Online                | V. Ginzburg<br>A. Tromba,<br>F. Bauerle | <sup>),</sup> 5.00 | •        |                             |             |
| alifornia Voter Registration | II O My Requirements                                 | (2                                                      | ATH 19A-01A<br>3068) TBA              | Remote<br>Instruction | n Staff                                 |                    | •        |                             |             |
|                              | Search<br>MyScheduler                                | - Class Cale - L                                        | Proc                                  | ceed to Step 2 of 3   |                                         |                    |          | Click on "Proceed to St     | an 2        |
|                              | Wy 2021 Fall Quarte                                  | r class Schedule                                        | Enrolled                              | (X) Dropped           | 🔥 Wait Liste                            | d                  |          | of 3" with the classes in t | ;µ∠<br>mind |
|                              | Class                                                | Description                                             | Days/Times                            | Room                  | Instructor                              | Units              | Status   | incide your chapping o      | ort         |
|                              | CMPM 146-01<br>(23716)                               | Game AI (Lecture)                                       | MoWeFr 10:40AM -<br>11:45AM           | Remote<br>Instruction | Staff                                   | 5.00               | ×        | inside your shopping c      | an          |
|                              | CMPM 170-01<br>(23798)                               | Game Design I<br>(Lecture)                              | TuTh 1:30PM -<br>3:05PM               | Remote<br>Instruction | N. Altice,<br>T. Leckman                | 5.00               | 1        |                             |             |
|                              | CMPM 170-01A<br>(23799)                              | Game Design I<br>(Discussion)                           | We 4:00PM - 7:00PM                    | Remote<br>Instruction | Staff                                   |                    | <b>~</b> |                             |             |
|                              | HIS 15-01                                            | US His for NonMaj                                       | OTS TBA                               | Online                | M. Lasar                                | 5.00               | 1        |                             |             |

| Student Homepage              |                                                 |                                                                                                    | Enrollment |
|-------------------------------|-------------------------------------------------|----------------------------------------------------------------------------------------------------|------------|
| Class Schedule                | Sammy Slug                                      | go to                                                                                                    | <u> </u>   |
| Class Search                  | Search Plan Enroll My Class Schedule   Add   [  | Grades My Academics                                                                                                    |            |
| Enrollment: Add Classes       | Add Classes                                     | C                                                                                                    |            |
| Enrollment: Swap Classes      | 3. VIEW results<br>View the following status re | port for enrollment confirmations and errors                                                                                                    | C          |
| Enrollment: Drop Classes      | 2021 Fall Quarter   Undergradu                  | ate   UC Santa Cruz                                                                                                    | 0          |
| 📔 Enrollment: Edit a Class    | Success: enrolled                               | 🔀 Error: unable to add class                                                                                                    |            |
| Enrollment Dates              | Class<br>MATH 19A                               | Message<br>Error: Unable to add this class - term maximum<br>exceeded. Adding this class would exceed the maximum<br>number of units or courses allowed for this term.                    | X          |
| Enrollment Shopping Cart      |                                                 | Error: Unit Limit Exceeded For Appointment Period. The<br>class add transaction was not processed. Adding the class<br>would exceed the unit limit allowed for the appointment<br>period. | ×          |
| T Weekly Schedule             |                                                 | My Class Schedule Add Another Cla                                                                                                    | ss         |
| Talifornia Voter Registration | II)<br>EGo to top                               |                                                                                                    |            |
|                               |                                                 |                                                                                                    |            |

Once you try to enroll into the course, you will receive either one of two symbols:

ŵ

- Check Mark means you successfully enrolled into the course.
- Crossed Mark means there was an issue with enrolling into the course and there will be a description describing what the issue is.

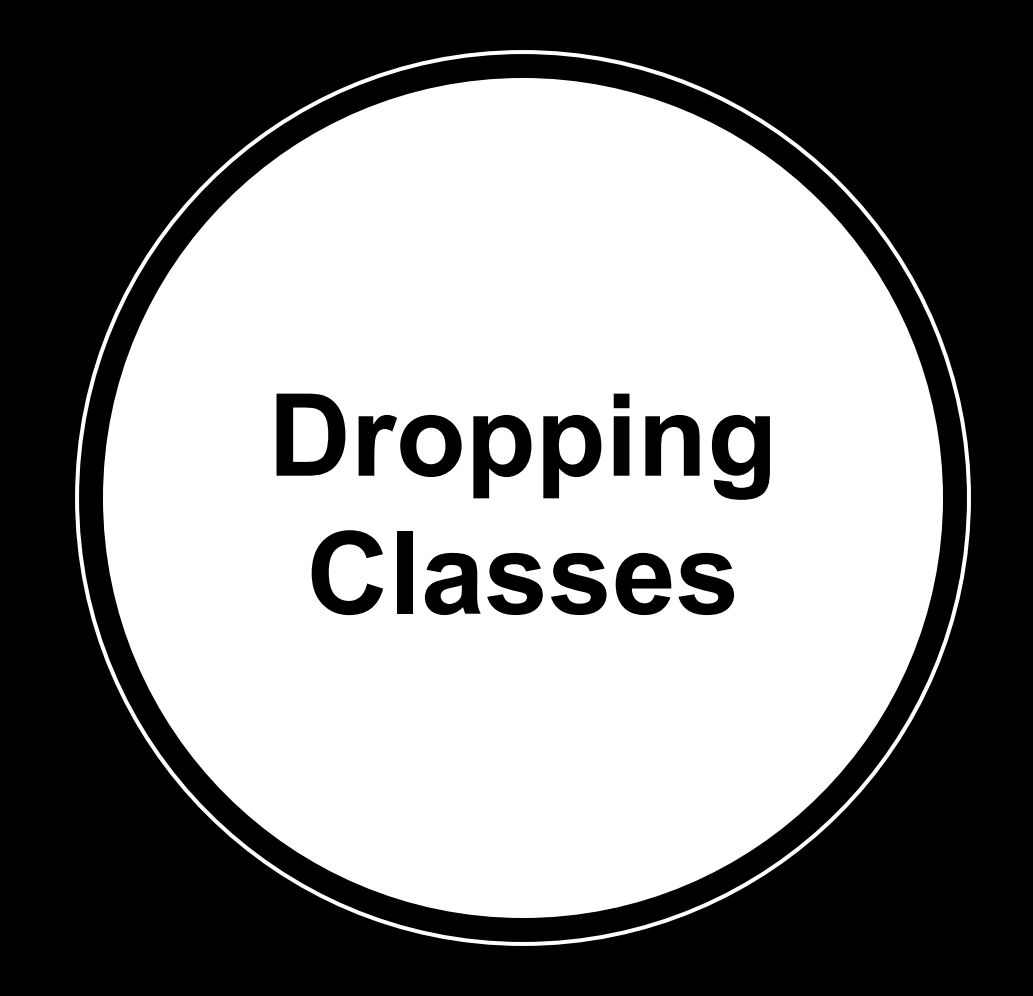

| Student Homepage              |                                                                                      |                                                                                  |                                 |                         | Enrollmen                         | t           |                                |                          |          | ŵ | Q | : | $\oslash$ |
|-------------------------------|--------------------------------------------------------------------------------------|----------------------------------------------------------------------------------|---------------------------------|-------------------------|-----------------------------------|-------------|--------------------------------|--------------------------|----------|---|---|---|-----------|
| Class Schedule                | Sammy Slug                                                                           | g                                                                                | go to                           | ~                       | 9                                 |             |                                |                          |          |   |   |   |           |
| T Class Search                | Search         Plan         Enroll           My Class Schedule         Add         D | Grades <u>My</u> Academics<br>Drop   <u>S</u> wap   Ed <u>i</u> t   <u>T</u> erm | Information                     |                         |                                   |             |                                |                          | <b>\</b> |   |   |   |           |
| Enrollment: Add Classes       | Drop Classes                                                                         |                                                                                  |                                 | _ 1_2_3                 |                                   |             |                                | Check off any course you |          |   |   |   |           |
| Enrollment: Swap Classes      | 1. Select classes to<br>Select the classes to drop, and s                            | drop<br>select Drop Selected Classes                                             | . Note: If you wish to replace  | one of the classes in v | which you are                     |             |                                | want to drop from your   |          |   |   |   |           |
| Enrollment: Drop Classes      | enrolled, we recommend you use<br>2021 Fall Quarter   Undergrad                      | e Swap instead of Drop.<br>luate   UC Santa Cruz                                 |                                 | Change                  | 1000                              |             | r                              | enrolled schedule and    |          |   |   |   |           |
| Enrollment: Edit a Class      |                                                                                      |                                                                                  |                                 |                         |                                   |             | ٢                              | Classes"                 | )        |   |   |   |           |
| Enrollment Dates              | Select Class                                                                         | Description                                                                      | Days/Times                      | Room                    | Instructor                        | Units       | Sta                            |                          | '        |   |   |   |           |
| Enrollment Shopping Cart      | CMPM 146-01<br>(23716)<br>CMPM 170-01<br>(23798)                                     | (Lecture)<br>Game Design I<br>(Lecture)                                          | 11:45AM<br>TuTh 1:30PM - 3:05PM | Remote Instruction      | Staff<br>N. Altice,<br>T. Leckman | 5.00        | <ul> <li></li> <li></li> </ul> |                          |          |   |   |   |           |
| Weekly Schedule               | CMPM 170-01A<br>(23799)                                                              | Game Design I<br>(Discussion)                                                    | We 4:00PM - 7:00PM              | Remote Instruction      | Staff                             |             | <b>V</b>                       |                          |          |   |   |   |           |
| California Voter Registration | HIS 15-01<br>(24220)                                                                 | US His for<br>NonMajors<br>(Lecture)                                             | TBA                             | Online                  | M. Lasar                          | 5.00        | ~                              |                          |          |   |   |   |           |
|                               |                                                                                      |                                                                                  |                                 |                         | Drop Sele                         | ected Class | es                             |                          |          |   |   |   |           |
|                               | My 2021 Fall Quarter Cla                                                             | ass Schedule                                                                     |                                 |                         |                                   |             |                                |                          |          |   |   |   |           |
| Click o                       | Bo to top                                                                            | asses"                                                                           |                                 |                         |                                   |             |                                |                          |          |   |   |   |           |

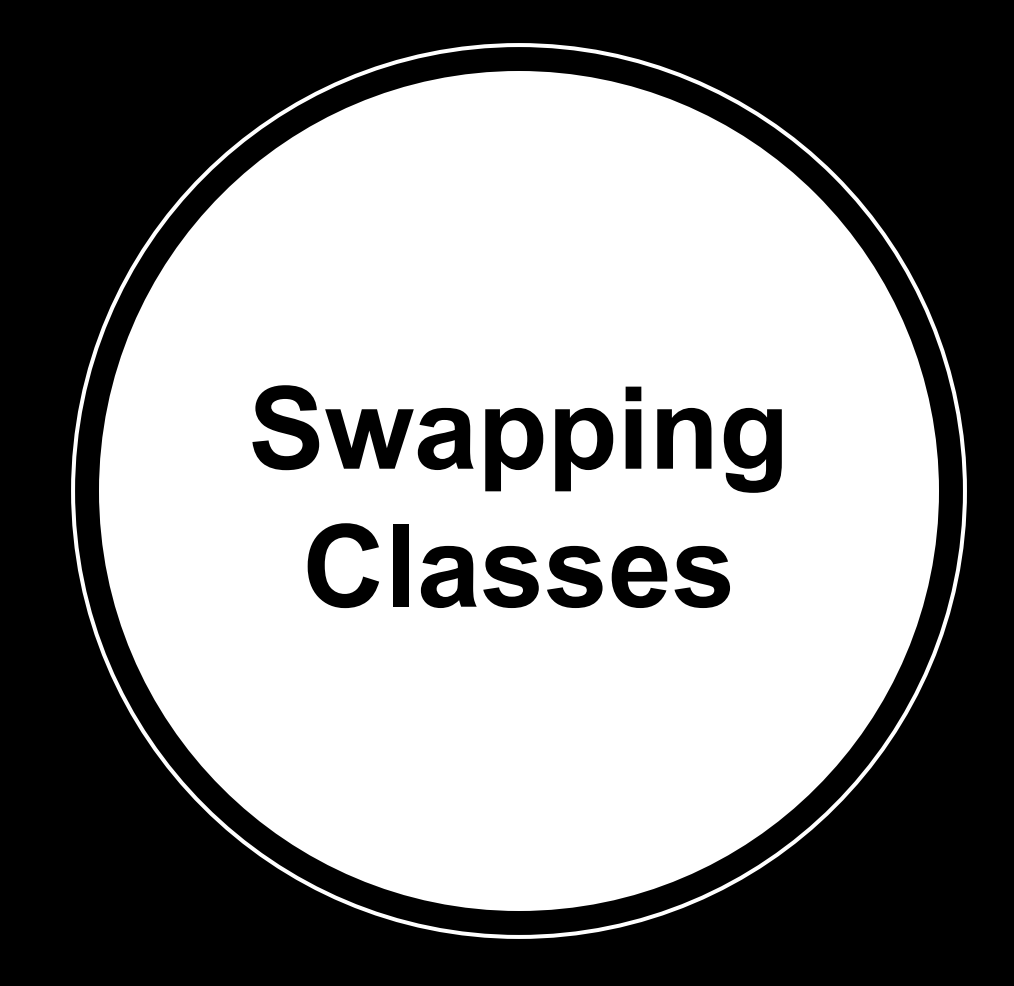

|                          | Enrollment                                                                                                    | ŵ | Q | : | $\oslash$ |
|--------------------------|----------------------------------------------------------------------------------------------------|---|---|---|-----------|
| Class Schedule           | Sammy Slug                                                                                                    |   |   |   |           |
| T Class Search           | Search         Plan         Enroll         Grades         My Academics           My Class Schedule         Add         Drop         Swap         Edit         Term Information |   |   |   |           |
| Enrollment: Add Classes  | Swap a Class                                                                                                    |   |   |   |           |
| Enrollment: Swap Classes | 1. Select a class to swap<br>Choose the class you wish to remove from your schedule, then choose the class you wish to                                                         |   |   |   |           |
| Enrollment: Drop Classes | replace it with.<br>2021 Fall Quarter   Undergraduate   UC Santa Cruz Change Term                                                                                              |   |   |   |           |
| Enrollment: Edit a Class | Swap This Class Choose the course that you Select from your schedule CMPM 146: Game Al                                                                                         |   |   |   |           |
| Enrollment Dates         | With This Class Swap in with another course                                                                                                    |   |   |   |           |
| Enrollment Shopping Cart | Enter Class Nor Finter                                                                                                    |   |   |   |           |
| Weekly Schedule          | My 2021 Fall Quarter Class Schedule                                                                                                    |   |   |   |           |
| California Voter Regis   | The train                                                                                                    |   |   |   |           |
|                          |                                                                                                    |   |   |   |           |
| Click on "Sv             | vap Classes"                                                                                                    |   |   |   |           |

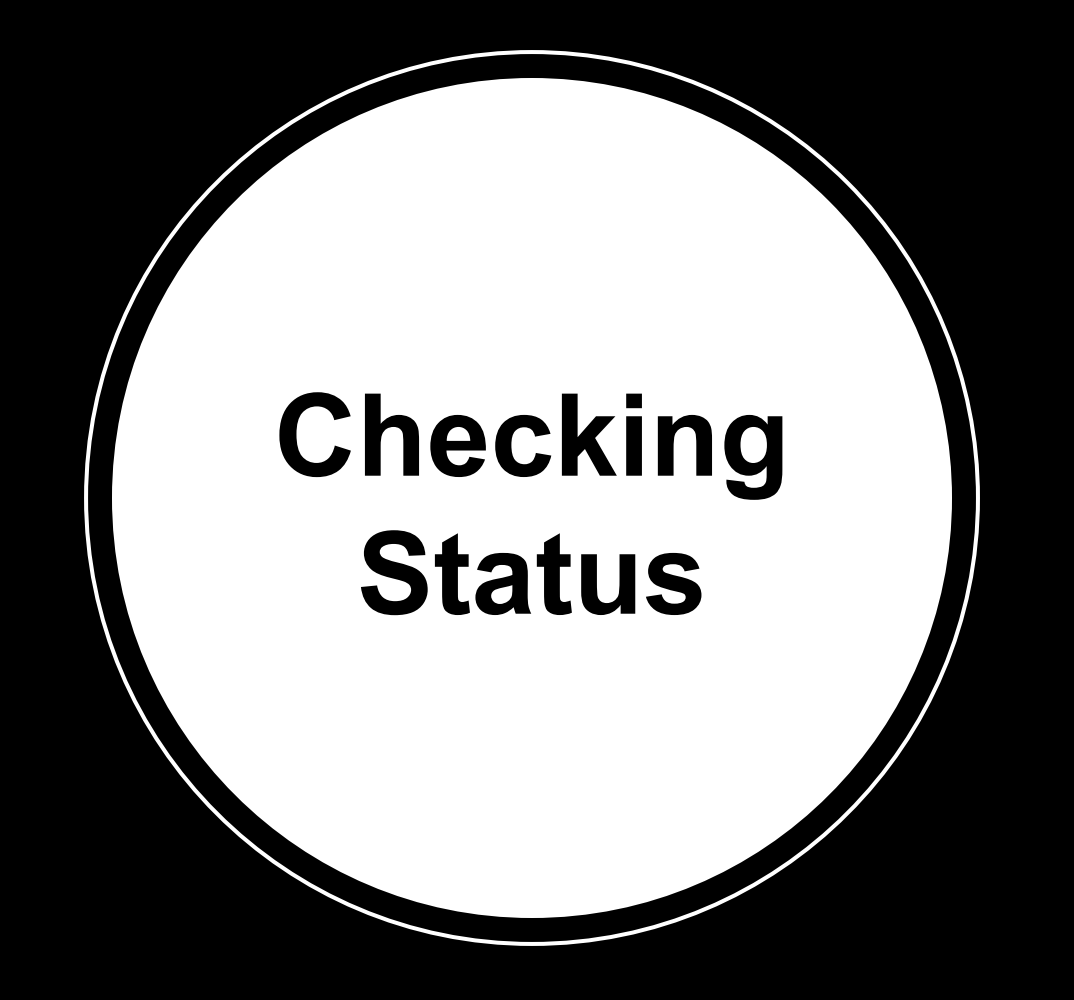

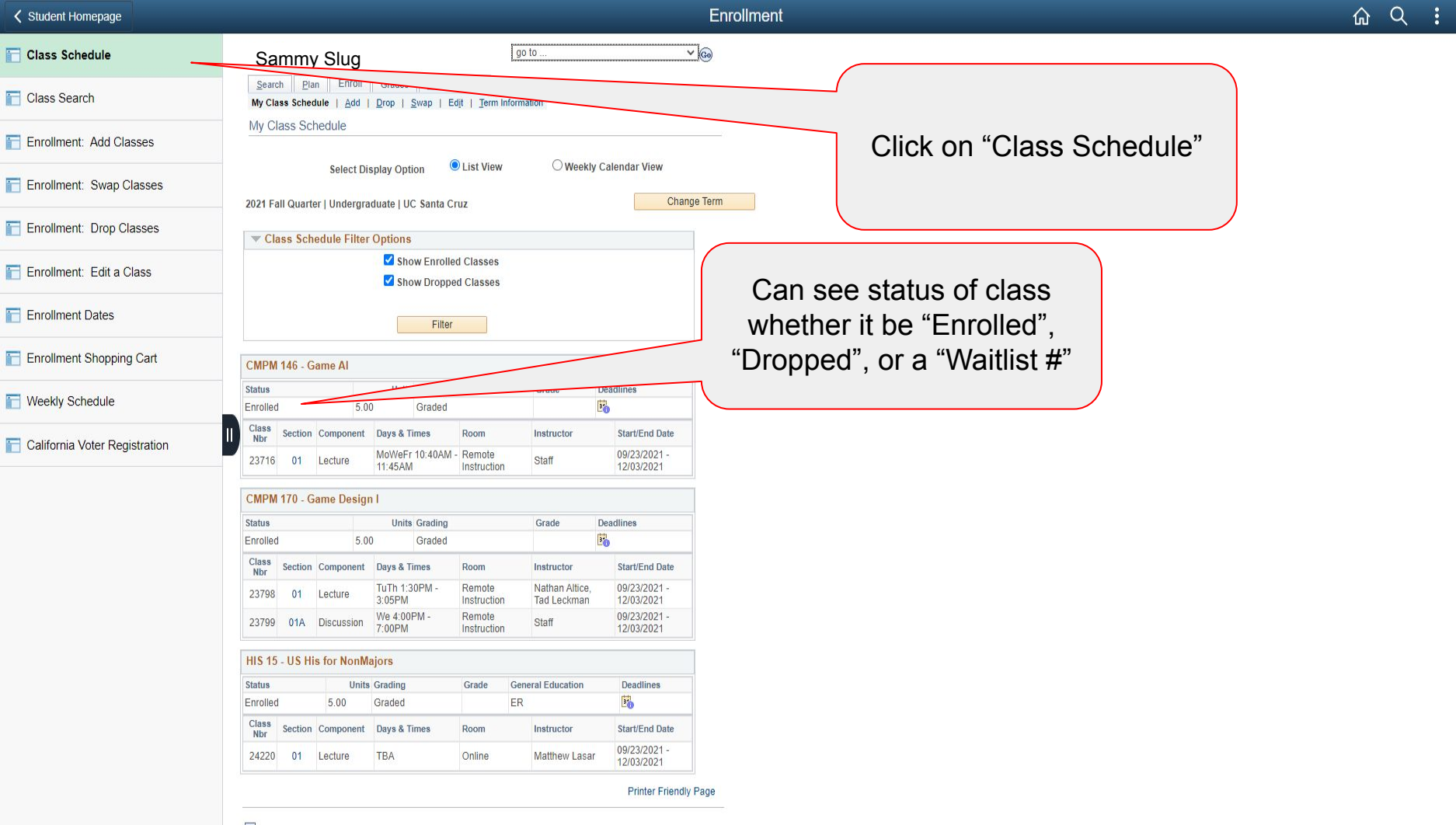

Go to top

•